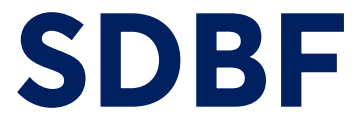

# **VEJLEDNING TIL BLANKETTER**

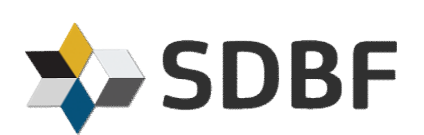

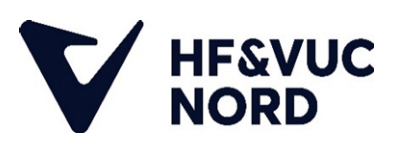

### FØRSTE GANG DU BRUGER SDBF

SDBF er en forkortelse for Skolernes Digitale BlanketFlow. Brug Google Chrome eller Edge browser, når du udfylder blanketter i SDBF.

Gå til <u>www.sdbf.dk</u> for at logge ind. Første gang du logger ind, skal du vælge **HF&VUC NORD** i listen over organisationer. Klik på **Fortsæt**, når du har valgt HF&VUC NORD i listen.

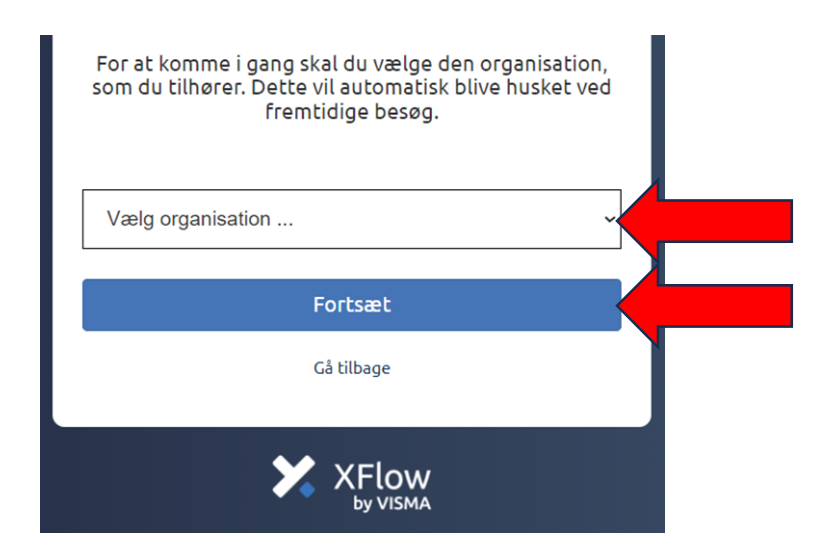

Du skal bruge dit MitID til at logge ind med.

| Vælg login                                           |  |
|------------------------------------------------------|--|
| (f) Login for medarbejdere                           |  |
| Mit D Login for kursister/elever og eksterne brugere |  |
| Email-login (uden MitID eller VPN)                   |  |
| Skift organisation<br>Hjælp?                         |  |
| XFlow                                                |  |

Når du er logget ind i SDBF, skal du tilføje din mailadresse under Funktioner og Mine Oplysninger. (Det skal kun gøres den allerførste gang, du logger ind).

|                                                                                        |                        |                                                                              | Mine onlyspinger                      | _              |
|----------------------------------------------------------------------------------------|------------------------|------------------------------------------------------------------------------|---------------------------------------|----------------|
|                                                                                        |                        |                                                                              | Skift adgangskode                     |                |
| Skriv her for at søge på denne side                                                    |                        |                                                                              | Filboks                               |                |
|                                                                                        |                        |                                                                              | Flowoverblik                          |                |
| Ingen aktive blanketter                                                                |                        |                                                                              | Administration                        |                |
| Du har i øjeblikket ingen aktive blar                                                  | etter. Klik på knappen | "Ny blanket" for a                                                           | Standardlavout                        | i -            |
|                                                                                        |                        |                                                                              | Virk.dk                               |                |
|                                                                                        |                        |                                                                              |                                       |                |
| Dine afsluttede blanket                                                                | er                     |                                                                              | Borger.dk                             |                |
| Dine afsluttede blanket                                                                | er<br>Vis(53           | 3)                                                                           | Log ud                                |                |
| Dine afsluttede blanket                                                                | er<br>Vis(53           | 3)                                                                           | Log ud                                |                |
| Dine afsluttede blanket                                                                | er<br>Vis(5            | 3)<br>Efternavn                                                              | Borger.dk<br>Log ud<br>Initia         | ler            |
| Dine oplysninger                                                                       | er<br>Vis(53           | 3)<br>Efternavn<br>Hansen                                                    | Borger.dk<br>Log ud                   | ler            |
| Dine oplysninger                                                                       | er<br>Vis(5            | 3)<br>Efternavn<br>Hansen<br>Byn                                             | Borger.dk<br>Log ud<br>Initia<br>Post | ller<br>nummer |
| Dine afsluttede blanket Dine Oplysninger Fornavn Anders Adresselinie 1 CPR-nummer      | er<br>Vis(5            | B)<br>Efternavn<br>Hansen<br>Byn<br>C<br>E-mailadresse *                     | Borger.dk<br>Log ud<br>Initia<br>Post | ler<br>nummer  |
| Dine oplysninger<br>Fornavn<br>Anders<br>Adresselinie 1<br>CPR-nummer<br>010191-1234   | er<br>Vis(5            | a)<br>Efternavn<br>Hansen<br>Byn<br>E-mailadresse *                          | Borger.dk<br>Log ud<br>Initia<br>Post | ller           |
| Dine oplysninger  Fornavn Anders  Adresselinie 1  CPR-nummer 010191-1234 Telefonnummer | er<br>Vis(5            | 3)<br>Efternavn<br>Hansen<br>Byn<br>E-mailadresse *<br>Beskeder sendes til d | Borger.dk<br>Log ud<br>Initia<br>Post | ler            |

Du er nu klar til at udfylde en blanket.

## STATUS PÅ DINE BLANKETTER

Når du har udfyldt en blanket, er det vigtigt, du holder øje i SDBF med, om den bliver godkendt. Hvis der mangler noget i din ansøgning (fx dokumentation), vil din blanket blive afvist tilbage til dig. Så skal du rette blanketten til, og sende den videre til godkendelse igen.

Du kan altid se status over dine blanketter i SDBF under fanen **Mit Overblik**. Hvis en blanket er afvist tilbage til dig, vil den ligge øverst, under **Afventer dig**. Klik på blanketten og du vil herefter kunne rette i den og sende den videre til behandling.

|                       | c                                   | <ul> <li>Opstart ny</li> </ul> | Mit overblik Q | Søgning 👤 Fu | nktioner <del>-</del> | 3 Hjælp - |
|-----------------------|-------------------------------------|--------------------------------|----------------|--------------|-----------------------|-----------|
| -                     |                                     | /                              |                |              |                       |           |
| Skriv her for at søge | på denne side                       |                                |                |              |                       | Q         |
| Afventer dig          |                                     |                                |                |              |                       |           |
| Dato 👻                | Navn                                | Ekstra info                    | Fra            | Parkeret til | Status                | Nummer    |
| 12.mar.24 - 13:20     | Hf tilbagebetaling af deltagergebyr | Undervisningssted:             | PEM            |              | Ny                    | 3732037   |
|                       |                                     |                                |                |              |                       |           |
| Igangværend           | le                                  |                                |                |              |                       |           |
|                       |                                     | Vis (1)                        |                |              |                       |           |
| Afsluttede            |                                     |                                |                |              |                       |           |
|                       |                                     | Vis (127) 🌾                    |                |              |                       |           |

Under **Mit overblik** ligger alle de blanketter, der enten venter på din eller administrationens/ledelsens godkendelse. Hvis din blanket er blevet godkendt, vil den ligge under A**fsluttede** blanketter.

Når du klikker på "**Vis blanketoverblik**" inde i den enkelte blanket, får du vist blankettens status. Den grønne farve viser, hvor blanketten i øjeblikket ligger i flowet.

| Rejseafregning VUC N                                                                                        | ORD 1.0                                                                      |                                                                                                    |                                                                                                    | Blanketnummer: 1170                                            |
|----------------------------------------------------------------------------------------------------|------------------------------------------------------------------------------|----------------------------------------------------------------------------------------------------|----------------------------------------------------------------------------------------------------|----------------------------------------------------------------|
| Blanketten udfyldes hurtigst muligt<br>Rejseafregningen bliver udbetalt i<br>Iønudbetaling. Vær opmærksom p | og senest 14 dage efte<br>den efterfølgende lønuc<br>å, at de anvendte satse | er hjemkomst. Når du har udfyldt blan<br>Ibetaling. Hvis du har modtaget rejsel<br>er reguleres i henhold til de centralt fa: | ketten bliver den sendt til din lø<br>forskud, bliver det trukket sepa<br>stsatte satser gældende på reje | eder til godkendelse.<br>rat i efterfølgende<br>setidspunktet. |
| Vis blanketoverblik - Tri                                                                                   | n 1 af 4                                                                     |                                                                                                    |                                                                                                    | <b>&gt; &gt;</b>                                               |
| Handling                                                                                                    | Dato                                                                         | Beskrivelse                                                                                                    | Notat                                                                                                    | Vis                                                            |
| Blanketten startes<br>Udfyldes af Pernille Bislev Møller                                                    |                                                                              |                                                                                                    |                                                                                                    |                                                                |
| Godkendes<br>Godkendes af Leder                                                                             |                                                                              |                                                                                                    |                                                                                                    |                                                                |
| Godkendes<br>Godkendes af Løn                                                                               |                                                                              |                                                                                                    |                                                                                                    |                                                                |
| Blanketten afleveres<br>Forlebet er afsluttet                                                               |                                                                              |                                                                                                    |                                                                                                    |                                                                |

## UDFYLD NY BLANKET

I menuen i toppen vælger du Opstart ny.

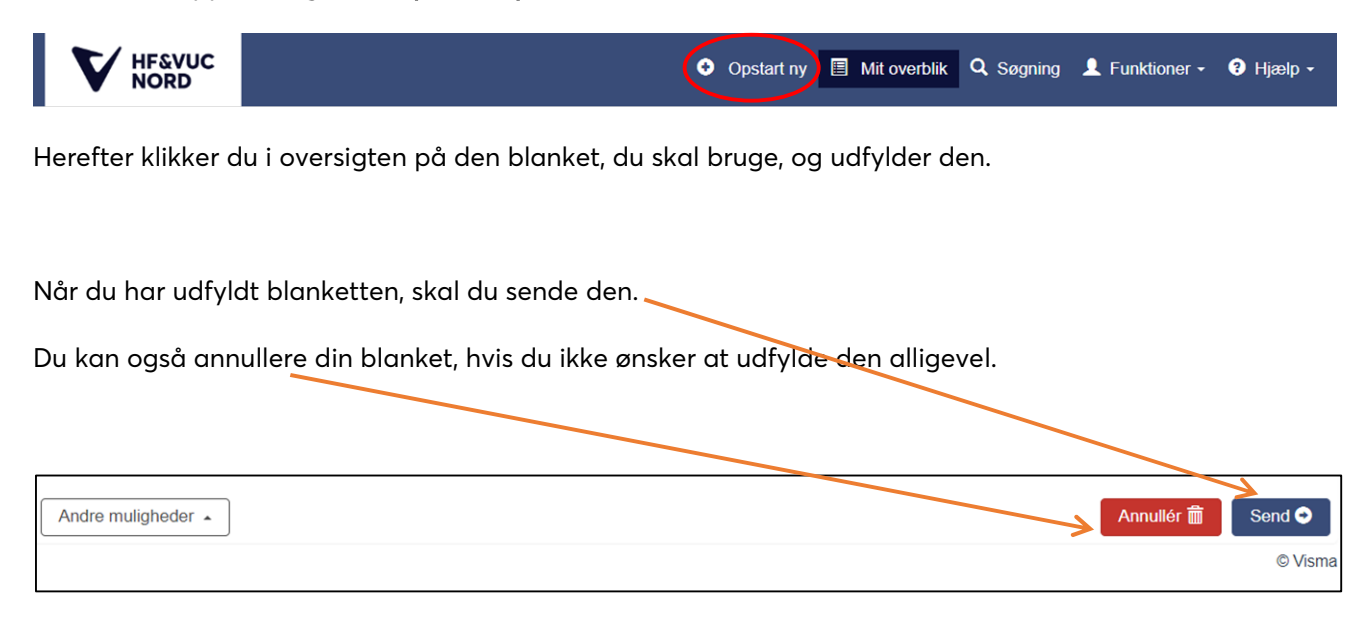

#### VEDHÆFTNING AF FILER OG BILLEDER TIL EN BLANKET

I SDBF har du en filboks, som gør det nemt at sende filer direkte til din SDBF-konto og sætte dem ind i blanketter – fx hvis du skal uploade dokumentation i en blanket. Filboksen finder du under **Funktioner** og **Filboks**.

| Mine blanketter Q Søgning                                                       | L Funktioner - € H                                                                 | jælp 🗸 |
|---------------------------------------------------------------------------------|------------------------------------------------------------------------------------|--------|
| Skriv her for at søge på denne side<br>Ingen aktive blanketter                  | Mine oplysninger<br>Skift adgangskode<br>Filboks<br>Flowoverblik<br>Administration | ٩      |
| Du har i øjeblikket ingen aktive blanketter. Klik på knappen "Ny blanket" for a | Standardlayout<br>Virk.dk                                                          |        |
| Dine afsluttede blanketter                                                      | Borger.dk                                                                          |        |
| Vis(53)                                                                         | Log ud                                                                             |        |

Hvis du vil vedhæfte et billede til din blanket, kan du nemt tage et billede med din mobiltelefon og sende det direkte til filboks@sdbf.dk. I mailens emnefelt skriver du, hvad billedet er til, så du nemt kan genkende det i filboksen. Det er vigtigt, at du sender mailen fra den mailadresse, som du er oprettet med i SDBF under "Mine oplysninger". Alternativt kan du tilføje en ekstra, alternativ mailadresse i filboksen.

|                                                                                                    | Ny blanke                                                                                     | et 🔳 Mine blankette                                        | r <b>Q</b> Søgning                         | 👤 Funktioner 🗸                                   | ∂ Hjælp -                         |
|----------------------------------------------------------------------------------------------------|-----------------------------------------------------------------------------------------------|------------------------------------------------------------|--------------------------------------------|--------------------------------------------------|-----------------------------------|
|                                                                                                    |                                                                                               |                                                            |                                            |                                                  |                                   |
| Hvad er filboks?                                                                                                    |                                                                                               |                                                            |                                            |                                                  |                                   |
| ilboks giver dig mulighed for at sende en e-r<br>an så efterfølgende vedhæfte filen til en blar<br>dresse. Du kan tilføje alternative e-mailadres | nail til din filboks i systeme<br>ket herfra. For at det skal<br>sser i din filboks herunder. | et. Send en fil til filboks@<br>virke, skal din afsender e | sdbf.dk og benyt er<br>e-mail være din arb | nnelinjen til beskrive<br>ejdsemail eller en alt | lse af filen. Du<br>ernativ email |
| Bemærk<br>• Filer slettes automatisk efter 60 dage<br>• Det virker kun hvis du sender fra den (                                                   | e-mailadresse som du ber                                                                      | nytter til dette system                                    |                                            |                                                  |                                   |
|                                                                                                    |                                                                                               |                                                            |                                            |                                                  |                                   |
| Alternative e-mailadresser                                                                                                    |                                                                                               |                                                            |                                            |                                                  |                                   |
| Iternativ e-mail       Alternativ e-mail                                                                                                    |                                                                                               |                                                            |                                            |                                                  | •                                 |
|                                                                                                    |                                                                                               |                                                            |                                            |                                                  | Gem 💾                             |
| Filboks filer                                                                                                    |                                                                                               |                                                            |                                            |                                                  |                                   |
| Liste med filer der allerede findes i din filboks                                                                                                 |                                                                                               |                                                            |                                            |                                                  |                                   |
|                                                                                                    |                                                                                               |                                                            |                                            |                                                  |                                   |

Under "Filboks" kan de fremsendte filer til <u>filboks@sdbf.dk</u> ses. Filerne slettes automatisk efter 60 dage.

| HF&VUC                              | 💿 Ny blanket 📃                       | Mine blanketter     | <b>Q</b> Søgning | L Funktioner -                                  | <b>?</b> Hjælp → |
|-------------------------------------|--------------------------------------|---------------------|------------------|-------------------------------------------------|------------------|
| NORD                                |                                      |                     | <                | Mine oplysninger<br>Skift adgangskod<br>Filboks | e                |
| Skriv her for at søge på denne side |                                      |                     |                  | Flowoverblik<br>Administration                  | Q                |
| Ingen aktive blanketter             | lik nå knannen "Ny blanket" for at s | tarte en ny hlanket |                  | Standardlayout<br>Virk.dk                       |                  |
|                                     | an pa mappen ny blainet ioi at :     | sane en ny blanke   |                  | Borger.dk                                       |                  |

Hvis du har filer i din Filboks, kan du nemt tilføje dem på din blanket

| Vedhæft fra Filboks ± | eller | 🗁 Browse |
|-----------------------|-------|----------|
| 2 Upload med Filboks  |       |          |
| Fjern 🗢               |       |          |

Når du klikker på "Vedhæft fra Filboks", kan du vælge filer fra filboksen.

| Upload fra Fill             | ooks                     | 2                |
|-----------------------------|--------------------------|------------------|
| <b>Filnavn</b><br>Koala.jpg | Beskrivelse<br>Test Imau | Vedhæft <b>⊕</b> |